# 重補修線上選課系統 操作說明

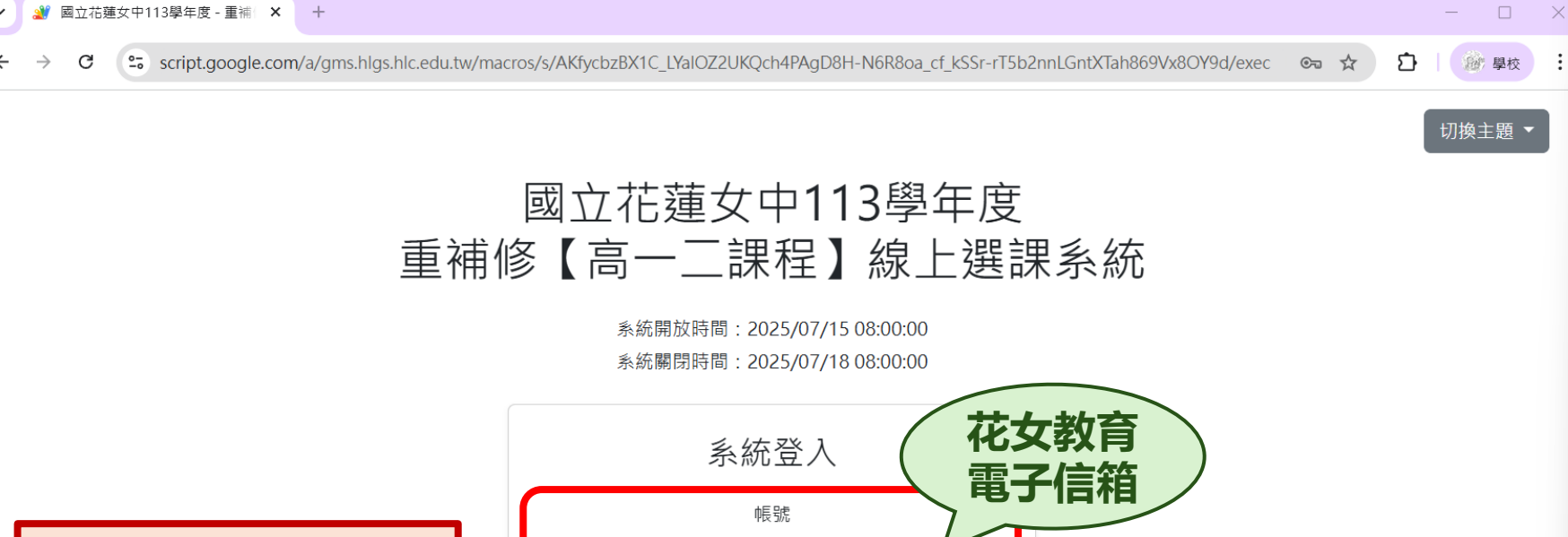

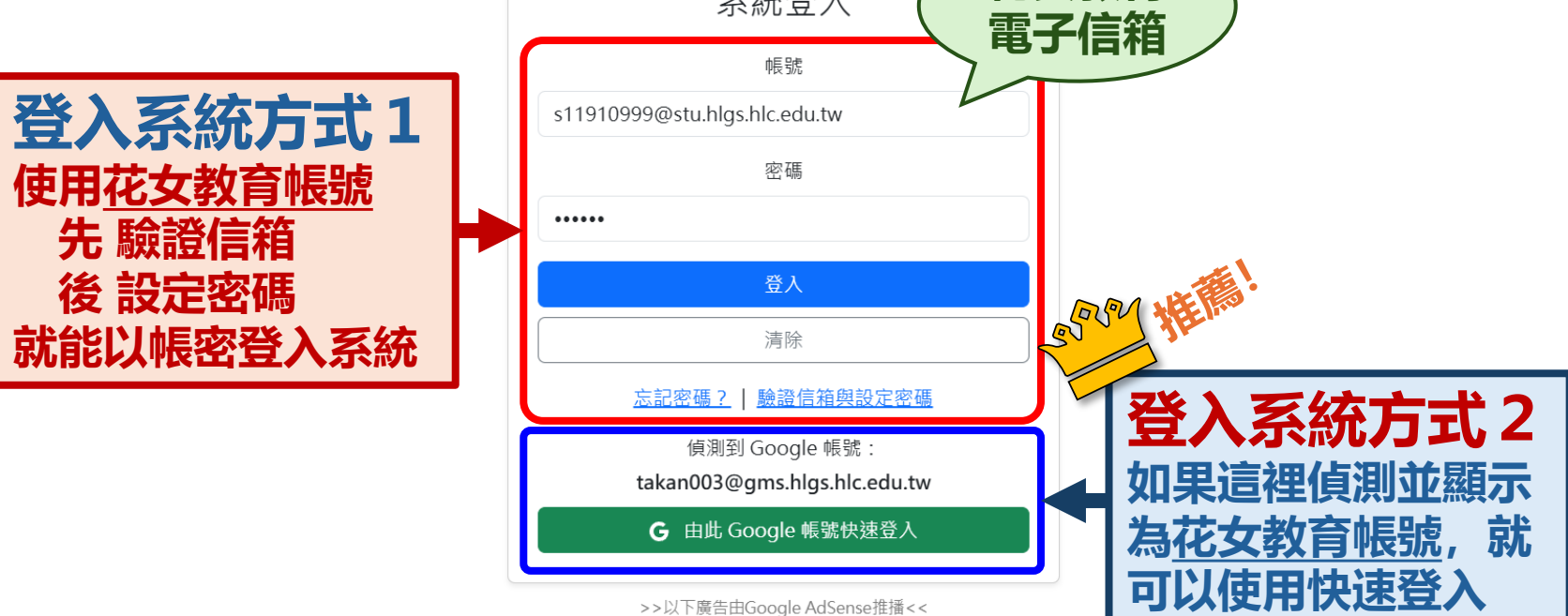

.

# 重補修線上選課系統 登入方式1

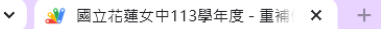

C

🕿 script.google.com/a/gms.hlgs.hlc.edu.tw/macros/s/AKfycbzBX1C\_LYaIOZ2UKQch4PAgD8H-N6R8oa\_cf\_kSSr-rT5b2nnLGntXTah869Vx8OY9d/exec 🛛 😪 🛠

#### 切換主題 🗸

**●** 學校

Ð

 $\times$ 

### 國立花蓮女中113學年度 重補修【高一二課程】線上選課系統

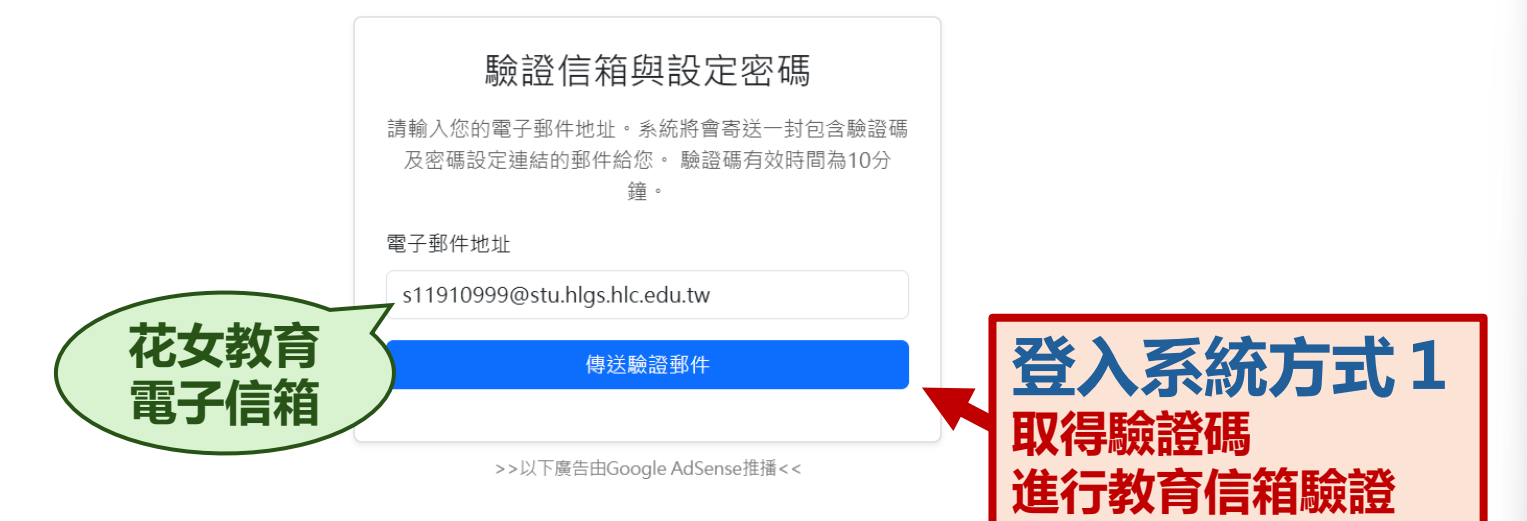

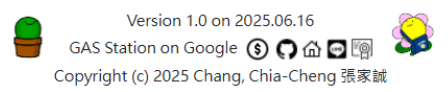

| <ul> <li>▶ 【國立花蓮女中113學年度 - 重:× 3 國立花蓮女中113學年度 - 重補:× +</li> </ul>                                                                     |                                        |     |                                                                                                    |                                                                                                |       |     |  |  |  |
|----------------------------------------------------------------------------------------------------|----------------------------------------|-----|----------------------------------------------------------------------------------------------------|------------------------------------------------------------------------------------------------|-------|-----|--|--|--|
| 🗧 🔶 😌 mail.google.com/mail/u/0/?tab=rm&ogbl#inbox/WhctKLbfMvcDClkvSnLHBzPdJWwKRIWNJWJmdvJhLQBzHPTTGNnQXBcbBfkMWWfCpCPGIPQ 🛞 🖈 🖸 🛛 🍻 🕸 |                                        |     |                                                                                                    |                                                                                                |       |     |  |  |  |
| =                                                                                                    | = M Gmail                              |     | Q 搜                                                                                                    | 尋郵件                                                                                            | Googl | e 👸 |  |  |  |
| Mail                                                                                                    | ℓ 撰寫                                   |     | ÷                                                                                                    | ①                                                                                              | > >   | ŧ-  |  |  |  |
| D<br>Chat                                                                                                    | <ul><li>□ 收件匣</li><li>▶ 寄件備份</li></ul> | 746 |                                                                                                    | 【國立花蓮女中113學年度 - 重補修【高一二課程】線上選課系統】密碼設定驗證通知<br><sup>收件匣×</sup>                                   | 8     | Ľ   |  |  |  |
| Cr<br>Meet                                                                                                    | <ul> <li>草稿</li> <li>ビ 所有郵件</li> </ul> |     | 8                                                                                                    | group01@gms.hlgs.hlc.edu.tw 下午11:05 (1 分鐘前) ★<br>寄給 我 ▼                                        | Å -   | :   |  |  |  |
|                                                                                                    | ◇ 更多                                   |     |                                                                                                    | 您好,<br>您已請求在「國立花蓮女中113學年度 - 重補修【高一二課程】線上選課系統」設定您的密碼。請使用以下驗證碼及連結來完成設定:                          |       |     |  |  |  |
|                                                                                                    | 標籤<br>● 花女薪津                           | +   |                                                                                                    | <b>驗證碼: 879199</b><br>此驗證碼將在 10 分鐘後(伺服器時間 2025/7/15 下午11:14:59)失效。<br>請 <u>點擊此處前往密碼設定頁面。</u>   |       |     |  |  |  |
| 登入系統方式1<br>(2得驗證碼<br>利用超連結回系統                                                                                                    |                                        |     | 如果無法點擊,請將以下連結複製到您的瀏覽器網址列:<br>https://script.google.com/a/gms.htgs.htc.edu.tw/macros/s/AKfycbzBX1C_LYa/OZ2UKQch4PAgD8H-N6R8oa_cf_kSSr-rT5b2nnLGntXTah869Vx8OY9d/exec?<br>page=passwordSetting&email=takan003%40gms.htgs.htc.edu.tw<br>如果您沒有進行此操作,請忽略本郵件。<br>謝谢!<br>國立花蓮女中113學年度 - 重補修【高一二課程】線上選課系統 管理團隊 |                                                                                                |       |     |  |  |  |
|                                                                                                    |                                        |     |                                                                                                    | GAS Station on Google (5) (7) 企 [2] (1) (Copyright (c) 2025 Chang, Chia-Cheng 張家誠<br>ら 回覆 ( 神寄 |       |     |  |  |  |

¥

### 國立花蓮女中113學年度 重補修【高一二課程】線上選課系統

| 設定新密碼                               |                                       |
|-------------------------------------|---------------------------------------|
| 請輸入您收到的6位數驗證碼,並設定您的新密碼(至少<br>6個字元)。 |                                       |
| 驗證碼                                 |                                       |
| 879199                              |                                       |
| 新密碼                                 |                                       |
| 顯示                                  |                                       |
| 確認新密碼                               |                                       |
| ••••••<br>顯示                        |                                       |
| 設定密碼                                |                                       |
|                                     | · · · · · · · · · · · · · · · · · · · |
| >>以下廣告由Google AdSense推播<<           | 登入系統方式                                |

RAT 學校

切換主題 ▼

Ð

設定好自己的密碼

回到首頁重新登入

 $\times$ 

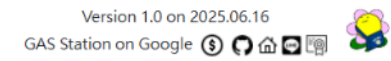

# 重補修線上選課系統 選課說明

🖌 🌒 國立花蓮女中113學年度 - 重補 🛛 🗙 🛛 🕂

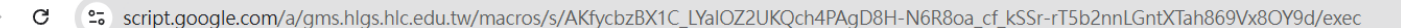

### 國立花蓮女中113學年度 重補修【高一二課程】線上選課系統

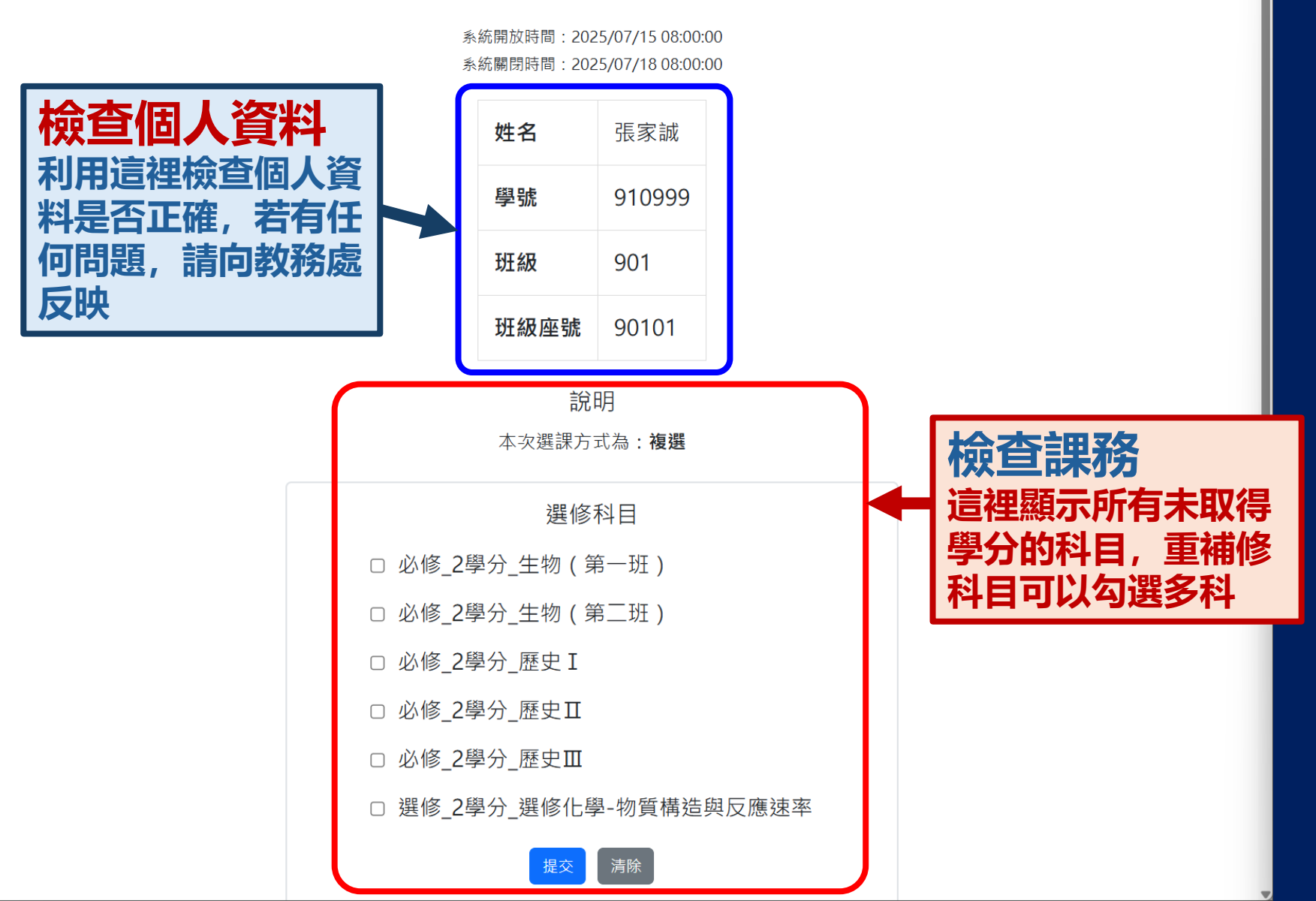

 $\Box$   $\times$ 

**局** 學校

切換主題 🗸

☆

Ð

2 國立花蓮女中113學年度 - 重補 ×

+

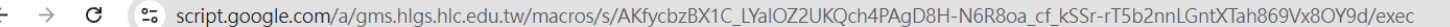

### 國立花蓮女中113學年度 重補修【高一二課程】線上選課系統

X

**局** 學校

切換主題 🔻

☆

Ð

系統開放時間:2025/07/15 08:00:00 系統關閉時間:2025/07/18 08:00:00

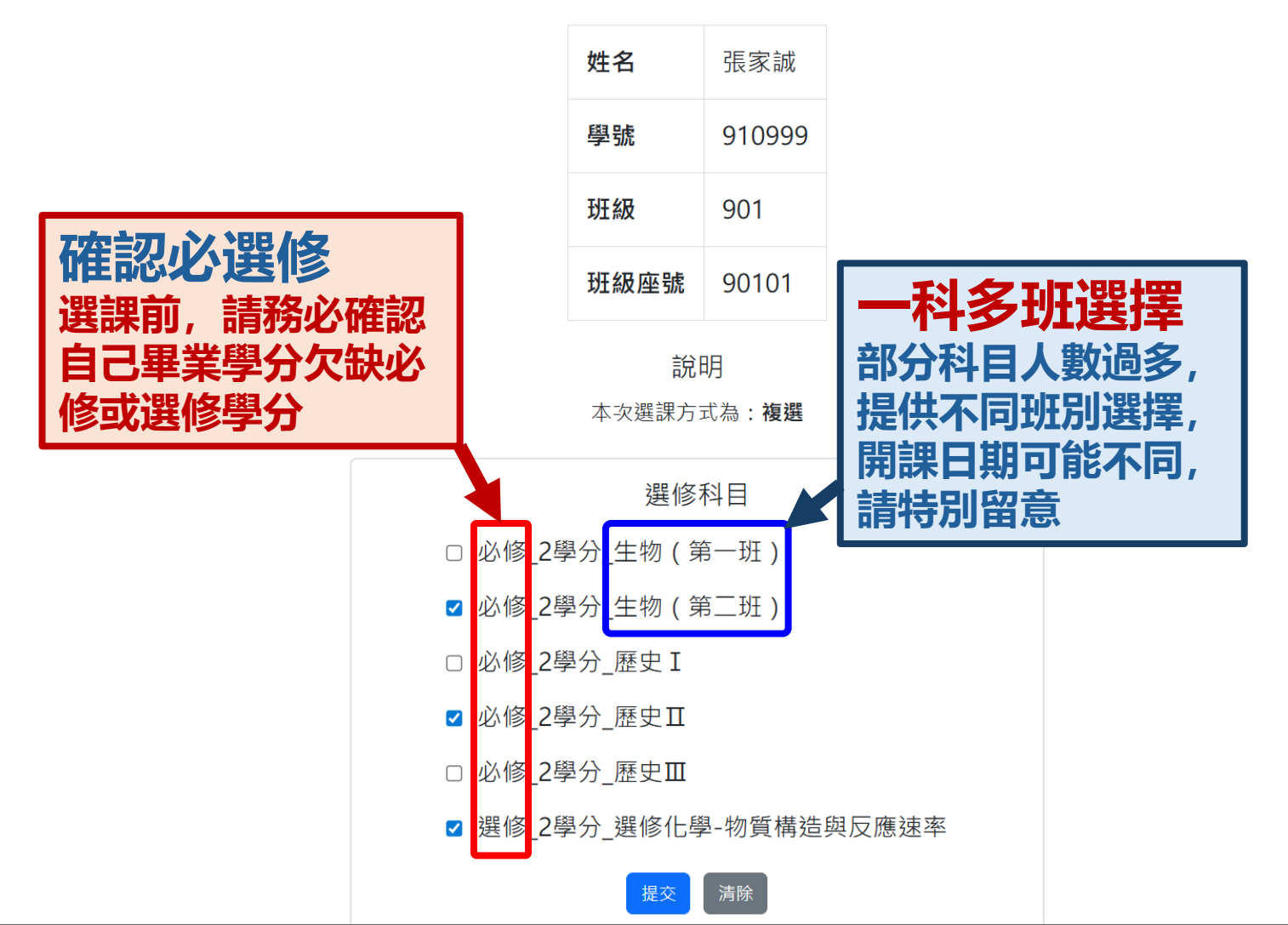

🄐 國立花蓮女中113學年度 - 重補 🛛 🗙 🕇

C 🖙 script.google.com/a/gms.hlgs.hlc.edu.tw/macros/s/AKfycbzBX1C\_LYalOZ2UKQch4PAgD8H-N6R8oa\_cf\_kSSr-rT5b2nnLGntXTah869Vx8OY9d/exec

**脸**"學校

☆

Ð

 $\times$ 

 您的選擇已成功提交。

 姓名
 張家誠

 學號
 910999

 班級
 901

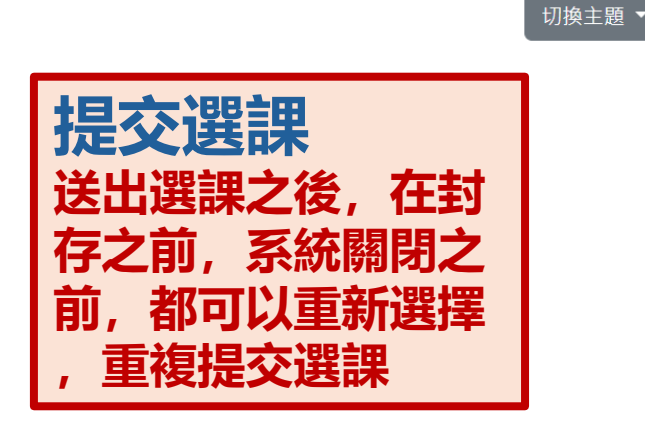

說明

90101

班級座號

本次選課方式為:複選

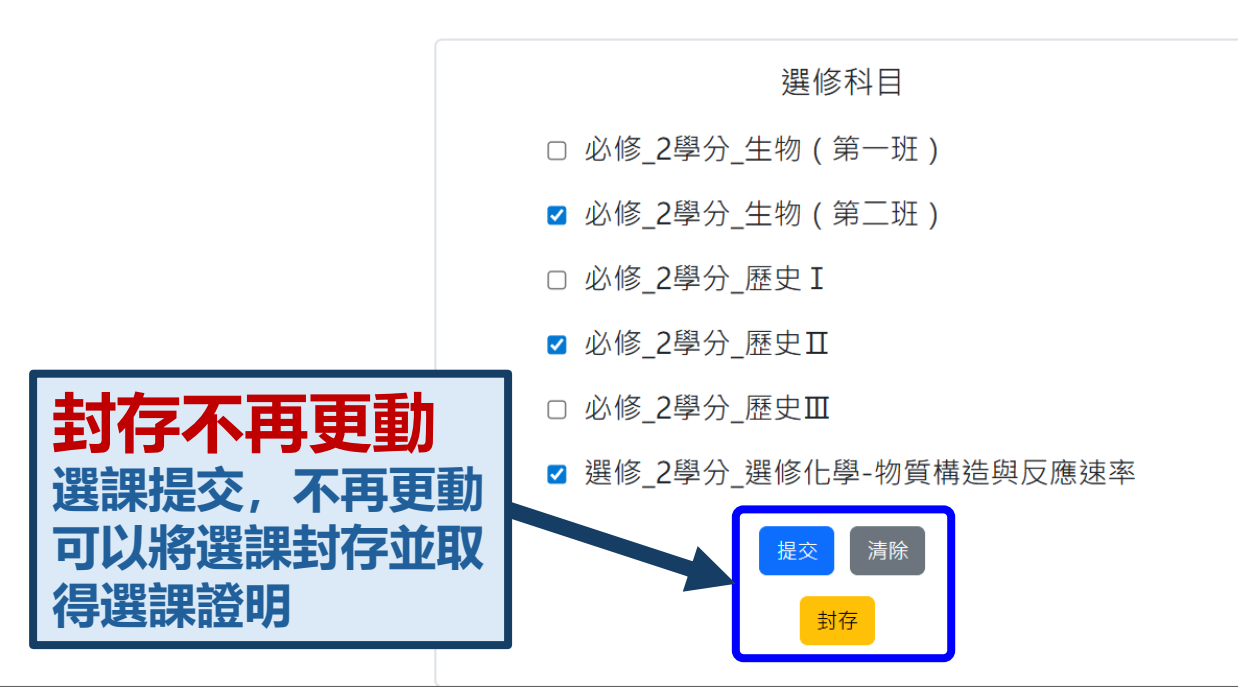

# 重補修線上選課系統 封存選課

🖌 🔐 國立花蓮女中113學年度 - 重補 🛛 🗙 🕇

C 😋 script.google.com/a/gms.hlgs.hlc.edu.tw/macros/s/AKfycbzBX1C\_LYaIOZ2UKQch4PAgD8H-N6R8oa\_cf\_kSSr-rT5b2nnLGntXTah869Vx8OY9d/exec

**約**/ 學校

☆

Ð

 $\Box$   $\times$ 

切換主題 ▼

您的選擇已成功提交。

| 姓名   | 張家誠    |
|------|--------|
| 學號   | 910999 |
| 斑級   | 901    |
| 班級座號 | 90101  |

說明

本次選課方式為:複選

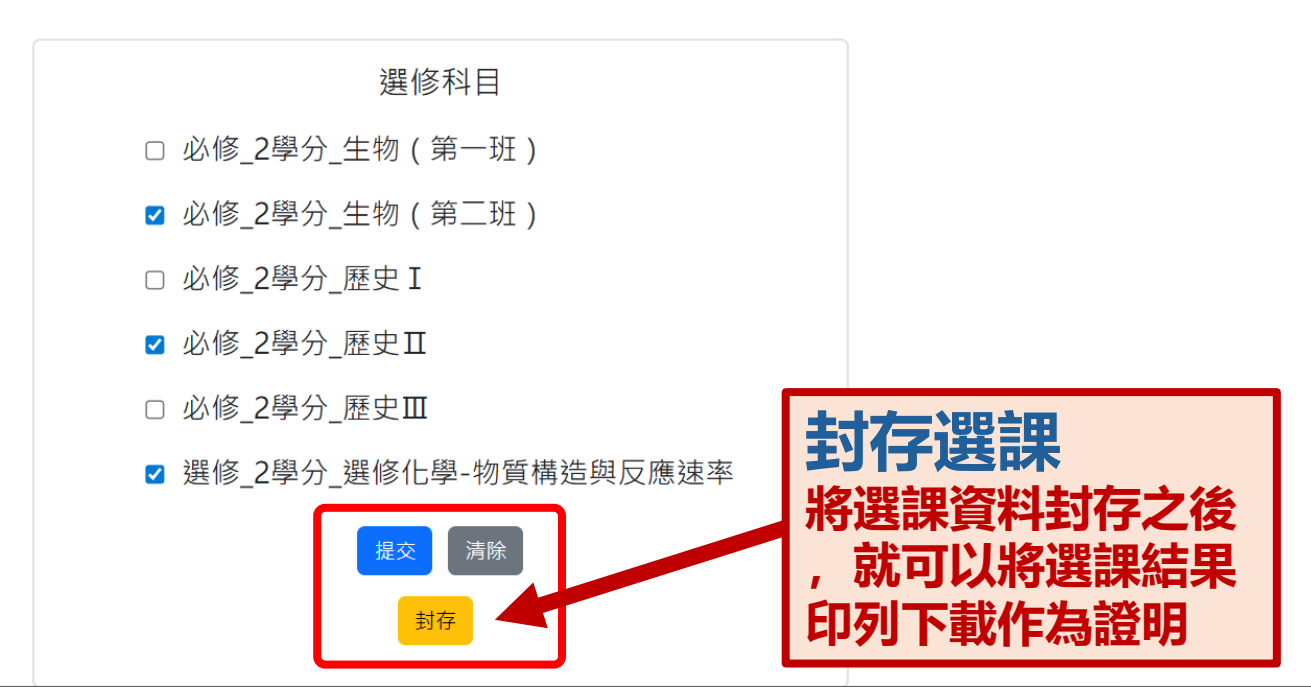

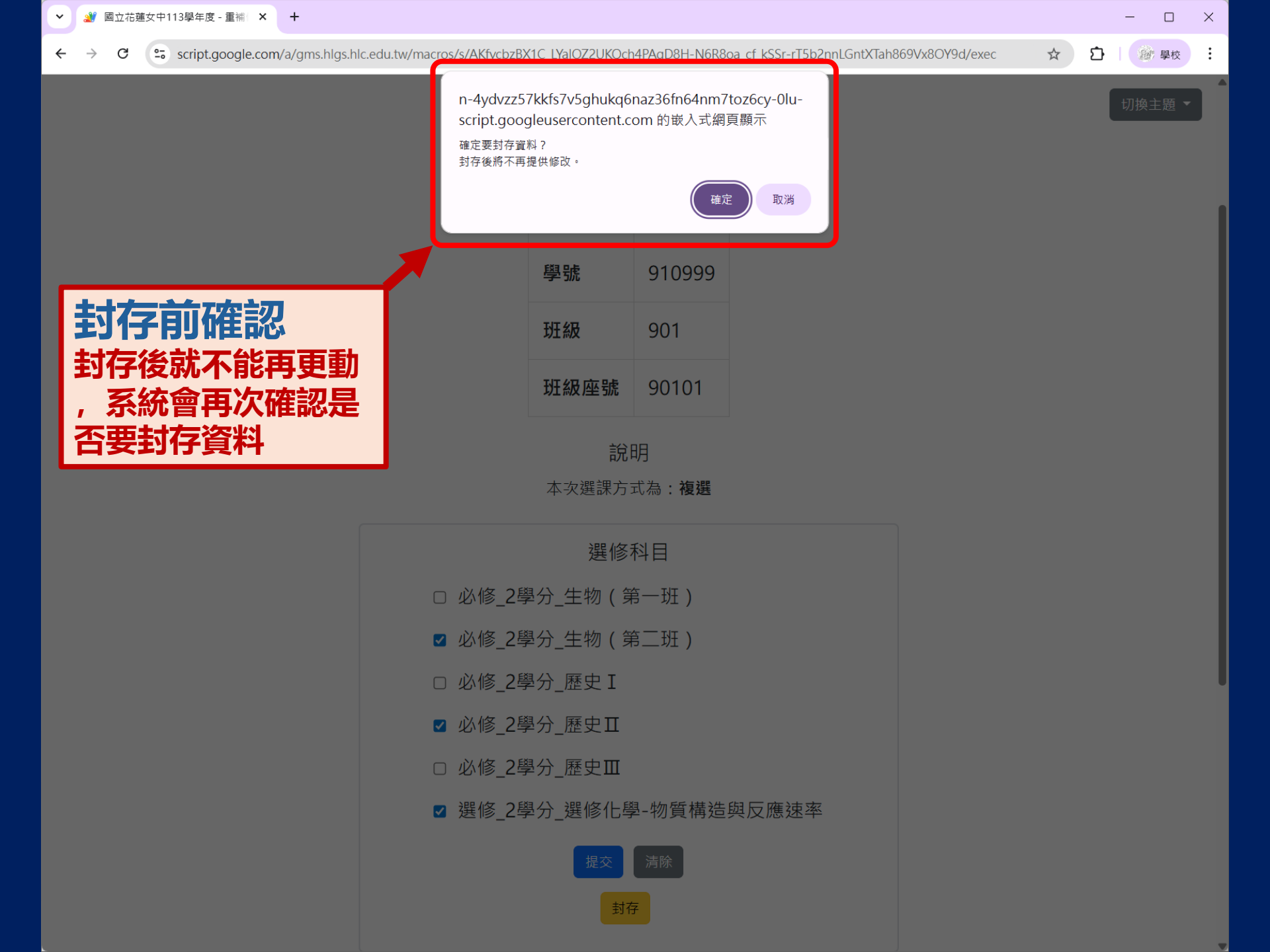

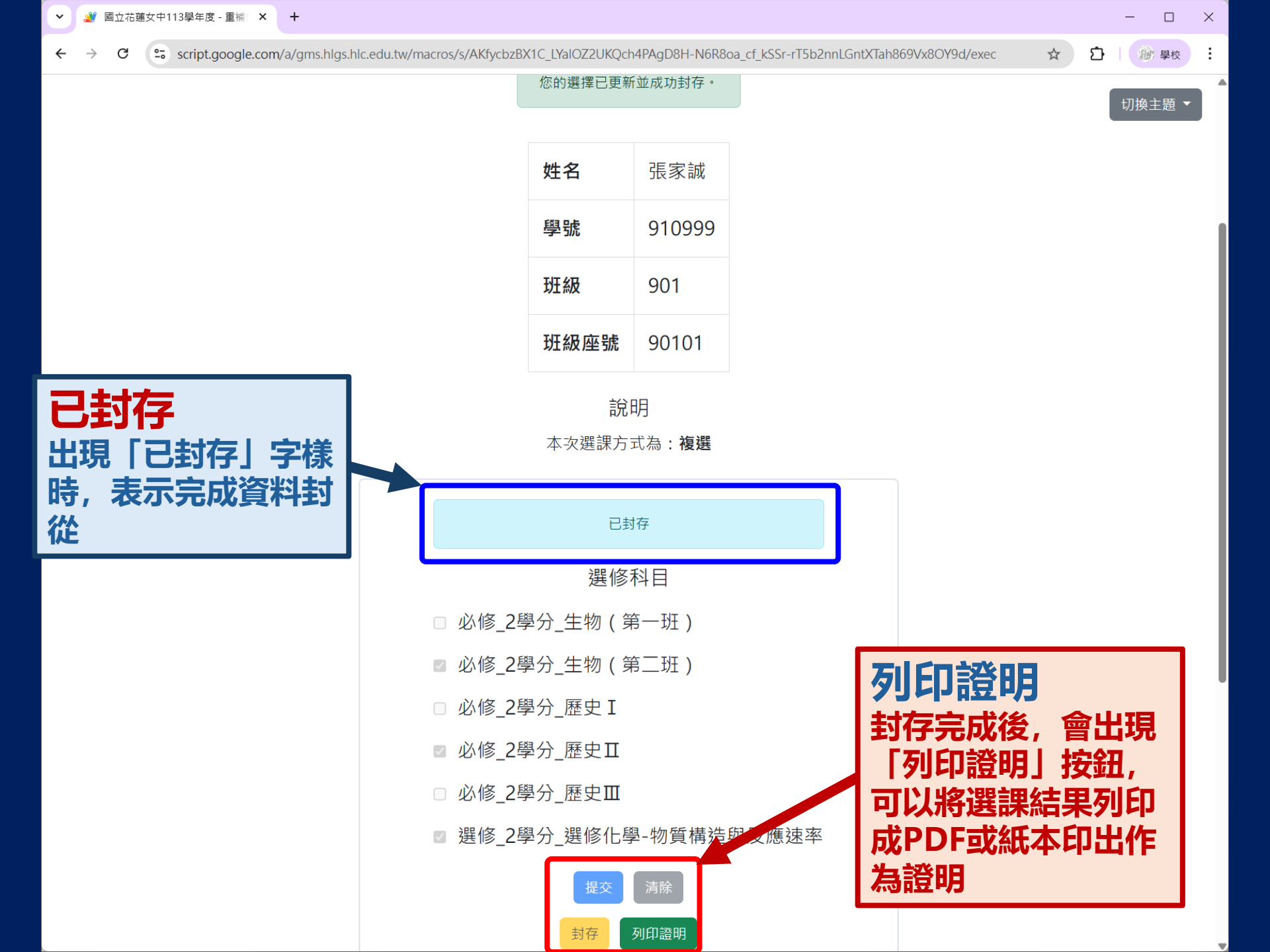

# 重補修線上選課系統 儲存憑證

script.google.com/a/gms.hlgs.hlc.edu.tw/macros/s/AKfycbzBX1C\_LYaIOZ2UKQch4PAgD8H-N6R8oa\_cf\_kSSr-rT5b2nnLGntXTah869Vx8OY9d/exec

#### 國立花蓮女中113學年度 重補修【高一二課程】線上選課系統

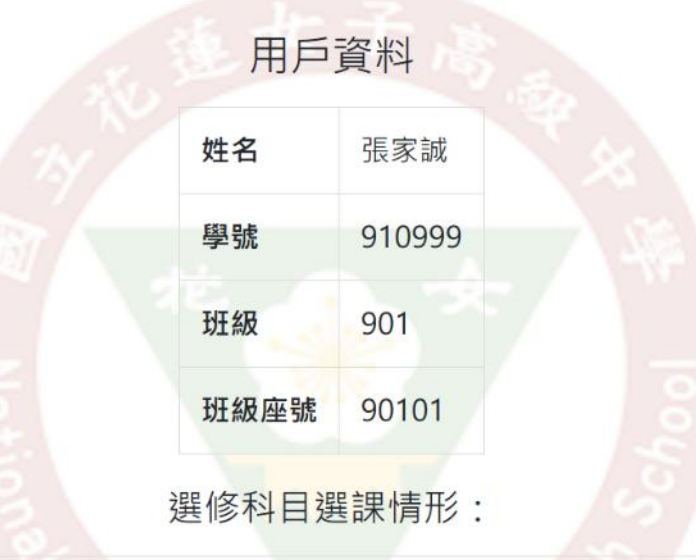

選課項目 必修\_2學分\_生物(第二班)、必修\_2學分\_歷史Ⅱ、選修\_2學分\_選修化學-物質構造與反應速率
 未選課項目 必修\_2學分\_生物(第一班)、必修\_2學分\_歷史Ⅰ、必修\_2學分\_歷史Ⅲ

<mark>列印證明</mark> 透過列印功能,可以 轉存為PDF或直接印 成紙本證明 選課記錄異動: 2025/07/15 23:15:49 記錄封存異動: 2025/07/15 23:15:51

返回主操作頁

列印此頁

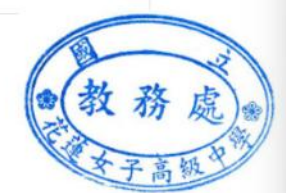

\$

D

》 學校

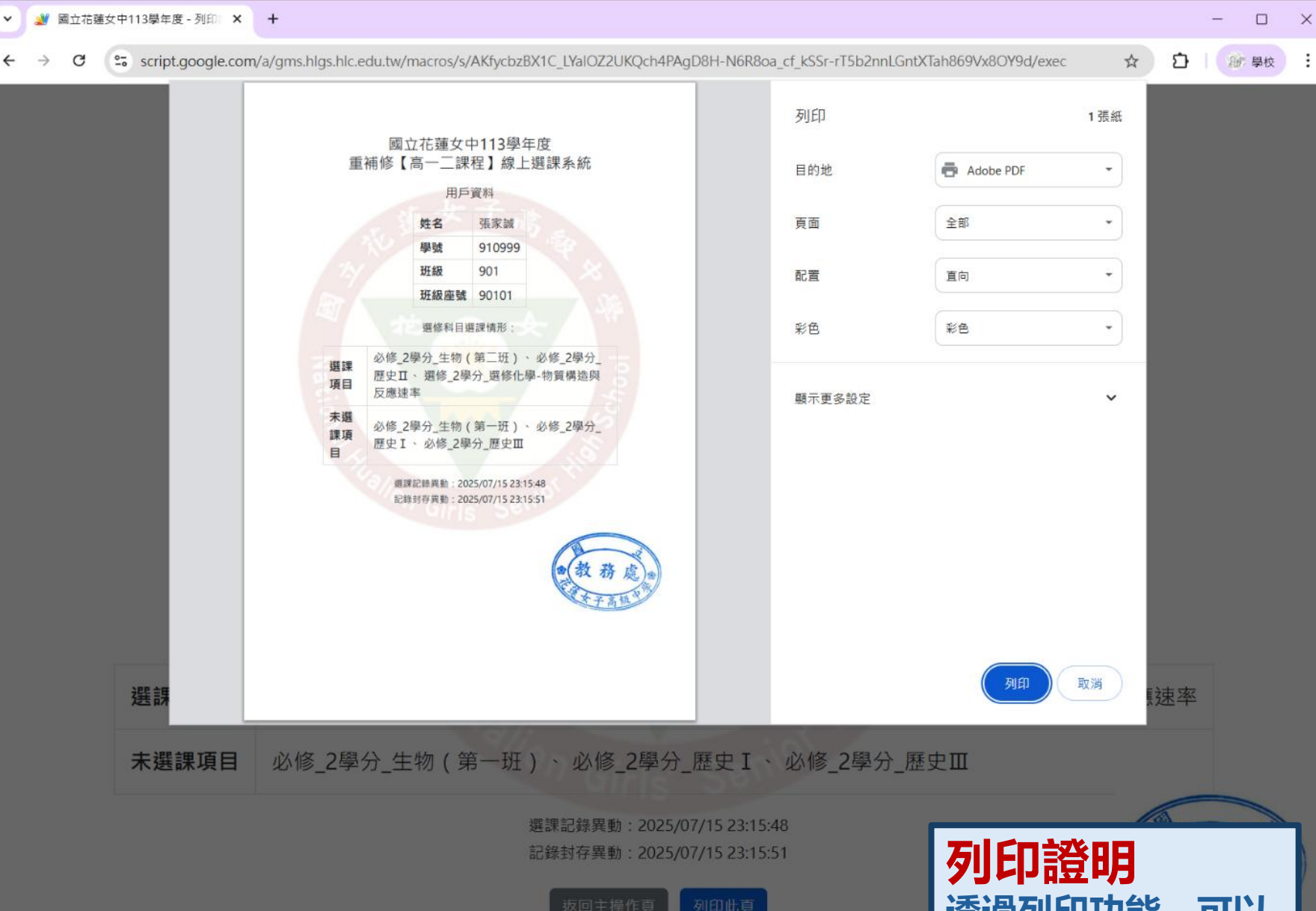

少」「PI 寇 明 透過列印功能,可以 轉存為PDF或直接印 成紙本證明